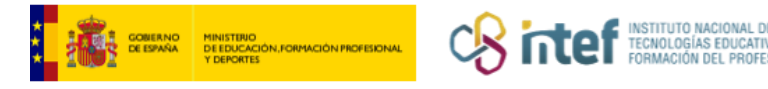

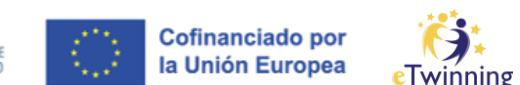

## Zure proiektuaren ideia argitaratzea

Sare profesionaletan (**Networking**) zure proiektu-ideia erraz argitara dezakezu, eta eTwinning-eko beste kide batzuek zure proiektuarekin bat egitea eska dezakete.

**Bi kide** behar dira plataforman proiektu bat sortzeko. Horiek proiektuaren **SORTZAILEAK** izango dira. Kide sortzaileak dira ezabatu ezin diren proiektuko bi kide bakarrak.

| Home       About       Insights       Professional development       Recognition       Networking       eTwinning       Search       Q         Networking         Overview       Schools & Organisations       Partner finding       People       Projects       Image: Comparison of the partner finding of the partner finding of the partner finding of the partner finding types here.       Image: Comparison of the partner finding types here.       Image: Comparison of the partner finding types here.         Show less ^       Comparison of the partner finding types here.       Comparison of the partner finding types here.       Comparison of the partner finding types here. | European<br>Commission                                                                                                    | 🛯 English 🔛 Mail 👹                                                                                                 | Alvaro San Segundo Jimenez 👻 🗰 |
|----------------------------------------------------------------------------------------------------|----------------------------------------------------------------------------------------------------|----------------------------------------------------------------------------------------------------|--------------------------------|
| Networking         Overview       Schools & Organisations       Partner finding       People       Projects         Partner finding       Partner finding       People       Projects       Add posting         Partner finding is a meeting point for schools and teachers interested in hosting mobility activities and taking part in them, such as teaching assignments, job shadowing or placements. Listings can be posted both by organisations that offer mobility opportunities and individuals looking for such opportunities. Learn more about the partner finding types here.         Show less ^                                                                                    | ome About 🗸 Insights Professional development                                                                                                    | Recognition Networking eTwinning                                                                                   | Search Q                       |
| Partner finding is a meeting point for schools and teachers interested in hosting mobility activities and taking part in them, such as teaching assignments, job shadowing or placements. Listings can be posted both by organisations that offer mobility opportunities and individuals looking for such opportunities. Learn more about the partner finding types here.                                                                                                    | Networking Overview Schools & Organisations Partner finding Partner finding                                                                                                    | People Projects                                                                                                    | Add posting                    |
| Court and free                                                                                                    | Partner finding is a meeting point for schools and teachers inter<br>laking part in them, such as teaching assignments, job shadow<br>posted both by organisations that offer mobility opportunities ar<br>opportunities. Learn more about the partner finding types here. | rested in hosting mobility activities and<br>ing or placements. Listings can be<br>nd individuals looking for such |                                |

**Partner finding** beste eTwinner batzuek aldez aurretik argitaratu dituzten proiektuen proposamenak bilatzeko topagunea da.

**eTwinning proiektuaren** ideiaz gain, Erasmus+ proiektuen eta ikastaroen ideiak ere argitara ditzakezu.

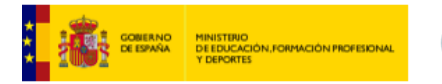

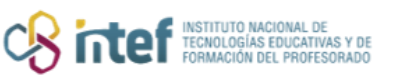

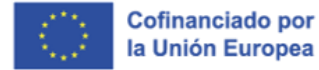

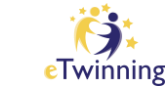

| Add posting                                                                                                    |  |  |  |  |
|----------------------------------------------------------------------------------------------------|--|--|--|--|
| Add posting to your organisation                                                                                                    |  |  |  |  |
| Depending on the organisation(s) you are member of, you can create one or more postings.<br>If you cannot create any postings then please check your organisation memberships. |  |  |  |  |
| Select posting type     ^                                                                                                    |  |  |  |  |
|                                                                                                    |  |  |  |  |
| eTwinning project idea                                                                                                    |  |  |  |  |
| Erasmus+ Mobility                                                                                                    |  |  |  |  |
| Erasmus+ Partnership                                                                                                    |  |  |  |  |
| Erasmus+ Jean Monnet                                                                                                    |  |  |  |  |
| Course                                                                                                    |  |  |  |  |

**ESEP** plataforman ikastetxe bat baino gehiago erregistratu baduzu, orain zure lantokia den hezkuntza-erakundea aukeratu behar duzu.

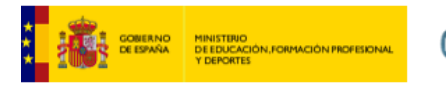

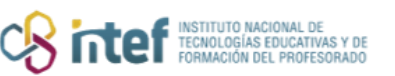

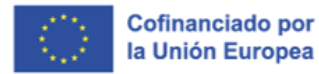

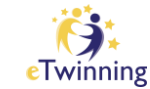

| Add posting                                                                                                    |                                                                                   |
|----------------------------------------------------------------------------------------------------|-----------------------------------------------------------------------------------|
| Add posting to your organ                                                                                           | nisation                                                                          |
| Depending on the organisation(s) you are memb<br>If you cannot create any postings then please ch<br>Posting type * | er of, you can create one or more postings.<br>eck your organisation memberships. |
| Select posting type                                                                                                 | ~                                                                                 |
| Organisation *                                                                                                    |                                                                                   |
| Select organisation                                                                                                 | ^                                                                                 |
|                                                                                                    |                                                                                   |

Hurrengo urratsa sortu nahi duzun proiektu-mota aukeratzea da.

Bi herrialde ezberdinetako sortzaileak dituzten Europako proiektuek soilik eskatu ahal izango dute Kalitate Zigilu Nazionala. Proiektu nazionalek (herrialde bereko sortzaileak dituztenak) ezin izango dute Kalitate Zigilu Nazionala eskatu, ezta ondorengo fase batean beste herrialde bateko kideak gehitzen badituzte ere.

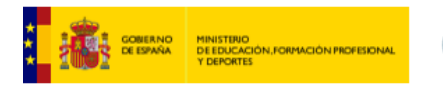

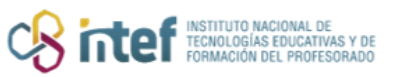

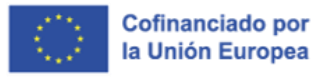

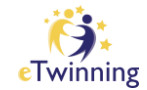

| Add posting                                                            |   |
|------------------------------------------------------------------------|---|
| Posting details<br>* indicates a required field<br>PROJECT IDEA TYPE * |   |
|                                                                        |   |
| SELECTIFE                                                              | ^ |
| NATIONAL                                                               | ^ |

Proiektu-mota aukeratu ondoren, **IZENBURUA**, **LABURPENA** eta **DESKRIBAPENA** eremuak bete behar dira. Proiektua gauzatuko den hizkuntzan egitea komeni da.

| Postinę       | g details          |                    |                 |                   |         |
|---------------|--------------------|--------------------|-----------------|-------------------|---------|
| * indicates a | required field     |                    |                 |                   |         |
|               | EA TYPE *          |                    |                 |                   |         |
| EUROPEA       | N                  |                    |                 |                   | ~       |
| Organizatior  | 1 *                |                    |                 |                   |         |
|               | (5631              | 0)                 |                 |                   | C       |
| Title *       |                    |                    |                 |                   |         |
| EcoStuden     | ts in EcoSystem    | Ş                  |                 |                   |         |
| Summary *     |                    |                    |                 |                   |         |
| The main f    | ocus of this proje | ect is to bring ou | r pupils closer | to nature from di | fferent |

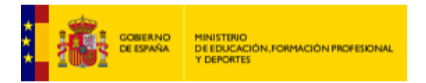

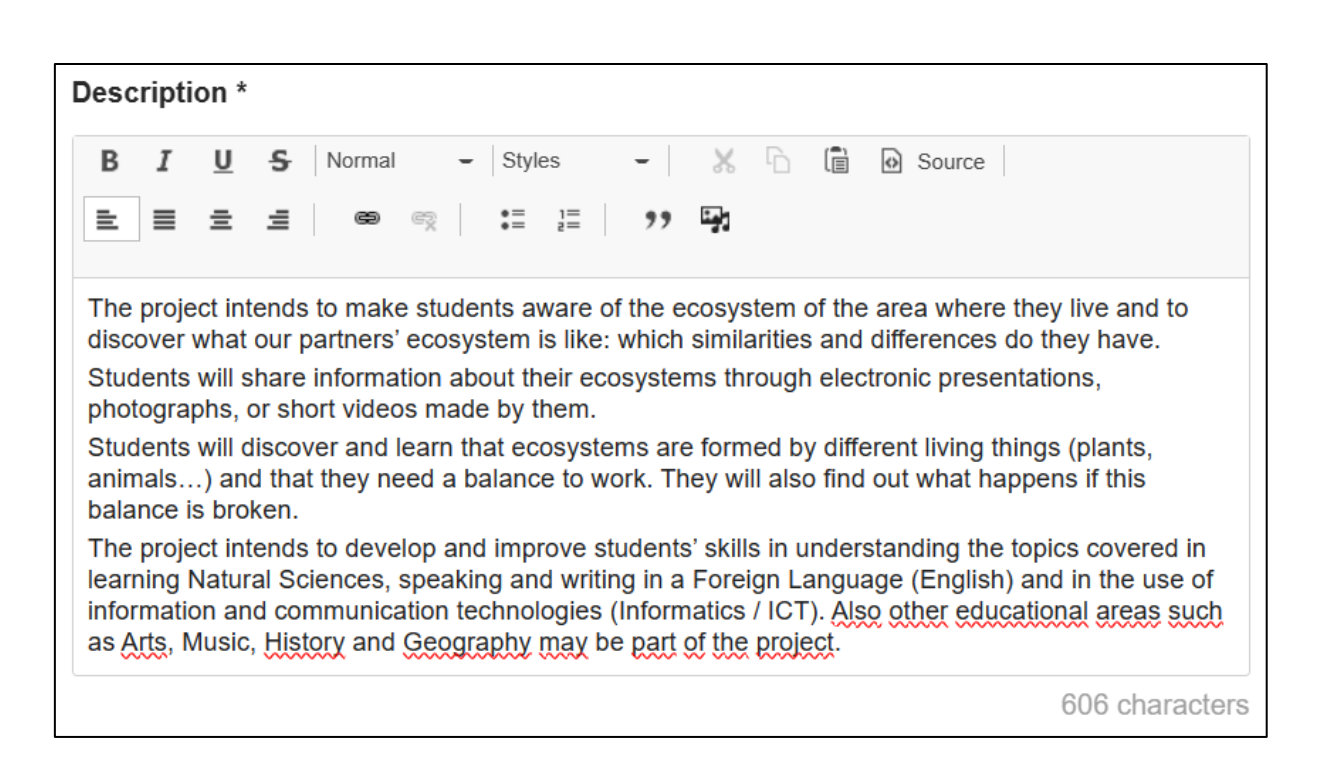

INSTITUTO NACIONAL DE TECNOLOGÍAS EDUCATIVI FORMACIÓN DEL PROFES Cofinanciado por la Unión Europea

Garrantzitsua da proiektuaren irudi bat txertatzea, nahiz eta irudi horrek ez duen zertan behin betiko logotipoa izan.

| Thumbnail              |                                                |
|------------------------|------------------------------------------------|
|                        | concepto-circular-ecosistema_23-2147884386.jpg |
| stangentig @fragit.com |                                                |

Garrantzitsua da proiektuan erabiliko diren **hizkuntzak** adieraztea. Proiektuari lotutako **etiketak** eta **gako gaitasunak** aukeratu behar dira. Nahi izanez gero, irakasgaiak aukera daitezke.

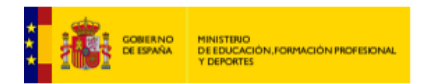

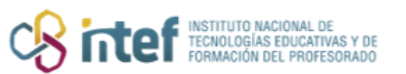

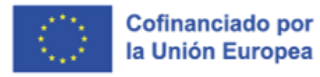

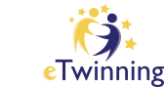

| Languages                                     |              |
|-----------------------------------------------|--------------|
| English ×                                     | ~            |
| Interested subjects                           |              |
| Select subjects                               | ~            |
| Interested vocational subjects                |              |
| Select subjects                               | ~            |
| Tags *                                        |              |
| Learning space ×                              | ~            |
| Key competences *                             |              |
| Digital × Cultural awareness and expression × | ~            |
| Vicible until *                               |              |
| Age range *                                   |              |
| 6 × to 13 × 2023-11-03                        | 1 <b>0-1</b> |
| Cancel Save draft Publish                     |              |

Azken urratsa proiektuaren adin-tartea eta proiektuaren iragarkia zein egunetan egongo den ikusgai aukeratzea izango da.

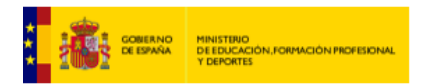

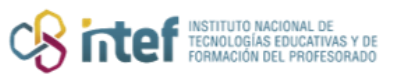

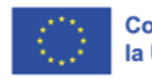

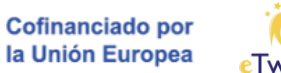

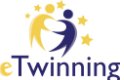

| Languages                |                  |                 |   |
|--------------------------|------------------|-----------------|---|
| English ×                |                  |                 | ~ |
|                          |                  |                 |   |
| Interested subjects      |                  |                 |   |
| Environmental Educa      | ation ×          |                 | ~ |
| Interested vocational su | biects           |                 |   |
| Select subjects          |                  |                 | ~ |
| Tags *                   |                  |                 |   |
| Select tags              |                  |                 | ~ |
| Key competences *        |                  |                 |   |
| Digital × Cultural       | awareness and ex | pression ×      | ~ |
|                          |                  |                 |   |
|                          |                  | Visible until * |   |
| Age range *              |                  |                 |   |
| 6 <b>~ to</b>            | 13 🗸             | 2024-01-05      |   |
|                          |                  |                 |   |
| Cancel                   | Save draft       | Publish         |   |

Proiektuaren proposamena zure profilean argitaratuko da, **My Dashboard** atalean.

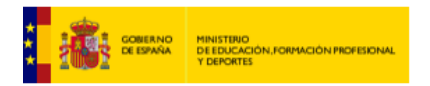

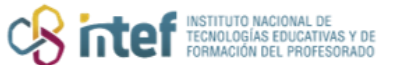

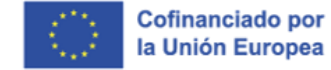

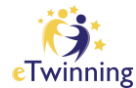

|                | European<br>Commission                                                                       |                                                                                       |                                           | EN            | English 🎽       | Mail    | k Alva          | ro San Segundo Jimenez        | ~ III             |
|----------------|----------------------------------------------------------------------------------------------|---------------------------------------------------------------------------------------|-------------------------------------------|---------------|-----------------|---------|-----------------|-------------------------------|-------------------|
| Home Abo       | out 🗸 Insights                                                                               | Professional de                                                                       | evelopment                                | Recognition   | Networking      | еT      | winning         | Notifications<br>My Dashboard | ٩                 |
| European Schoo | ol Education Platfo                                                                          | rm                                                                                    |                                           |               |                 |         |                 | My TwinSpaces                 |                   |
| Home > My D    | )ashboard > My                                                                               | postings                                                                              |                                           |               |                 |         |                 | My Groups                     |                   |
|                |                                                                                              |                                                                                       |                                           |               |                 |         |                 | My Profile                    |                   |
|                |                                                                                              |                                                                                       |                                           |               |                 |         |                 | Log out                       |                   |
| Statu<br>eTwir | us message                                                                                   | coStudents in Ec                                                                      | oSystems has                              | been created. |                 |         |                 | Close this message            | 8                 |
| e Twinning pro | ojects Erasr                                                                                 | nus+ postings                                                                         | Courses                                   | 5             |                 |         |                 |                               |                   |
| Results (1)    |                                                                                              | Fi                                                                                    | lter by status:                           | - Any -       |                 | ~       | Order by:       | Creation date                 | ~                 |
| <b>3</b>       | ETWINNING PRO<br>EcoStudents<br>The main focus o<br>the Earth's different<br>Age range 6 - 1 | DJECT IDEA ( EU<br><b>in EcoSyster</b><br>f this project is to<br>nt ecosystems.<br>3 | IROPEAN) •<br><b>ms</b><br>bring our pupi | Published     | re from differe | nt pers | pectives: the e | nhancement and knowled        | <b>:</b><br>ge of |
|                | Created on 21.10.20                                                                          | 023   Last edited                                                                     | l on 21.10.2023                           |               |                 |         |                 |                               |                   |

Argitalpenaren menu zabalgarrian, kideak lortu ondoren, aldatu, editatu, kopia bat sortu, ezabatu eta itxi egin daiteke.

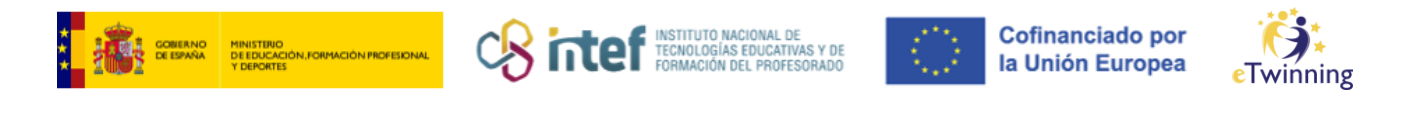

| * 📣 | ETWINNING PROJECT IDEA ( EUROPEAN ) • Published                                                                                                    |                     |
|-----|----------------------------------------------------------------------------------------------------|---------------------|
|     | EcoStudents in EcoSystems                                                                                                    | Edit                |
|     | The main focus of this project is to bring our pupils closer to nature from different perspectives: the enhi-<br>the Earth's different ecosystems. | Delete              |
|     | Age range 6 - 13 🛛 Expires on 03.11.2023                                                                                                    | View details        |
|     |                                                                                                    | Create a copy       |
|     | Created on 21.10.2023 Last edited on 21.10.2023                                                                                                    | I found my partners |

## My Dashboard ataletik zure profilean proiektu-ideia argitaratzeko prozesua

ere egin daiteke.

| My Dashb                                                                                                    | oard                                                                                                    |                                          |  |
|----------------------------------------------------------------------------------------------------|----------------------------------------------------------------------------------------------------|------------------------------------------|--|
| My Latest Org                                                                                                    | ganization's Postings                                                                                                    | Add posting Go to postings               |  |
| Posting inform                                                                                                    | nation                                                                                                    | Posting user                             |  |
| Description:<br>The project intends to m<br>our partners' ecosystem<br>Students will share infor<br>videos made by them.<br>Students will discover a<br>that they need a balance | hake students aware of the ecosystem of the area where they live and to discover what<br>is like: which similarities and differences do they have.<br>rmation about their ecosystems through electronic presentations, photographs, or short<br>nd learn that ecosystems are formed by different living things (plants, animals) and<br>to work. They will also find out what happens if this balance is broken. | Alvaro San Segundo<br>Jimenez<br>9 Spain |  |
| Natural Sciences, speaki<br>communication technolog<br>Geography may be part of                                                                                                  | The project intends to develop and improve students' skills in understanding the topics covered in learning Natural Sciences, speaking and writing in a Foreign Language (English) and in the use of information and communication technologies (Informatics / ICT). Also other educational areas such as Arts, Music, History and Geography may be part of the project.                                         |                                          |  |
| PROJECT IDEA TYPE                                                                                                    | EUROPEAN                                                                                                    |                                          |  |
| Languages: English CEIP Arturo D                                                                                                    |                                                                                                    |                                          |  |
| Tags:                                                                                                    | Learning space                                                                                                    | • Ávila , Spain                          |  |
| Key competences:<br>Pupil age:                                                                                                    | Cultural awareness and expression, Digital<br>6 - 13                                                                                                    | Show more 🗸                              |  |

## Orain, beste eTwinner batzuek zure proiektuarekiko interesa adieraz dezaten itxoitea besterik ez da falta.

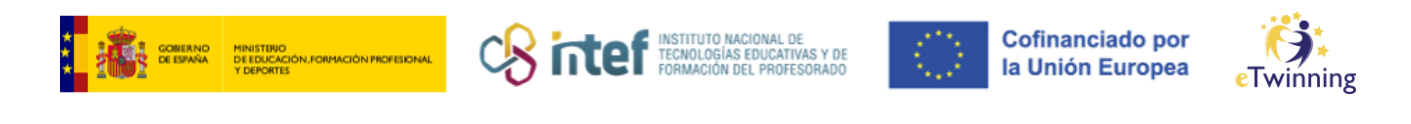

| EN Englis                                 | h 🎦 N                               | <b>fail</b> Alvar                                 | o San Segun                              | do Jimenez                           | ~ <b>III</b>                 |
|-------------------------------------------|-------------------------------------|---------------------------------------------------|------------------------------------------|--------------------------------------|------------------------------|
| Project ab                                | out ecos                            | systems Inbox                                     |                                          |                                      |                              |
| Reply 🥎                                   | Reply all ≪                         | Forward A                                         | Delete 🛍                                 | Report ()                            | Archive 🗘                    |
| •                                         |                                     |                                                   |                                          |                                      |                              |
| I'd like to join                          | your project a                      | s an english teacher. V                           | Ve can contribute                        | your project with                    | n my students.               |
| Reply 🥎                                   | Reply all ≪                         | Forward →                                         |                                          |                                      |                              |
| Reply & R                                 | nts in Ecc<br>eply all ≪            | Systems Inbox<br>Forward →                        | Delete 🔟                                 | Report (!)                           | Archive                      |
| e                                         | Woother Cast                        |                                                   |                                          |                                      |                              |
| Good morning,                             |                                     |                                                   |                                          |                                      |                              |
| while hoping th<br>and the tasks a<br>10. | is message fin<br>as part of this p | nds you well, would yo<br>project. I am available | u kindly provide :<br>to start in Februa | some info about<br>ary with students | the timeline<br>who are aged |
| If you prefer to                          | communicate                         | via email you may do                              | so on                                    |                                      | aiu                          |
| Kind regards a                            | nd looking for                      | ward to hearing from ye                           | ou.                                      |                                      |                              |

Beste kide sortzailea hautatu eta gero, proiektua sortzea baino ez da falta.